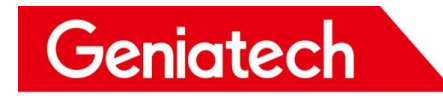

## **DB202 System Software Burn-in Guide**

V1.0

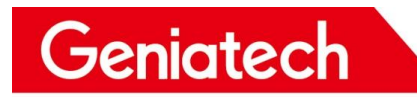

### CONTENTS

| 1. Hardware Device                  | 1      |
|-------------------------------------|--------|
| 2. Software Download                | 2      |
| 2.1 Flash_Tool                      | 2      |
| 2.2 Imp32                           | 2<br>2 |
|                                     | Z      |
|                                     | 2      |
| 3. Hardware connection method       | 2      |
| 3.1 Debug tool and board connection | 2      |
| 3.2 Flash_1001(ISP_1001) burn-in    | 5      |
| 4. Flash_Tool software use          | 6      |
| 4.1System burn-in                   | 6      |
| 4.2 Burn-in uboot FAQ               | 11     |
| 5.Burning kernel                    | 15     |
| 5.1 Enter uboot                     | 15     |
| 5.2 Burn-in kernelt FAQ             |        |
| 5.3Not the first burn-in            | 19     |

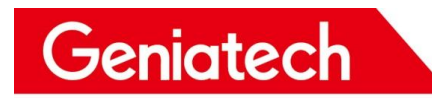

### **Revision History**

| Date      | Modification Type            | Version | Description     | Author |
|-----------|------------------------------|---------|-----------------|--------|
| 2023/3/29 | Important basic<br>functions | 1.0     | Initial Version |        |
|           |                              |         |                 |        |
|           |                              |         |                 |        |

## 1. Hardware Device

#### • Debug Tool

If you need to use SSD platform tools for debugging, burning, reading and writing register operations (such as Flash\_Tool), you need to purchase a special Debug Tool, Debug Tool purchase address:

https://www.alibaba.com/product-detail/IDO-SOM2D02-IDO-SOM2D01-New-Pushing\_1600788577396.html?spm=a27 00.galleryofferlist.normal\_offer.3.62a048c3cFhYxe

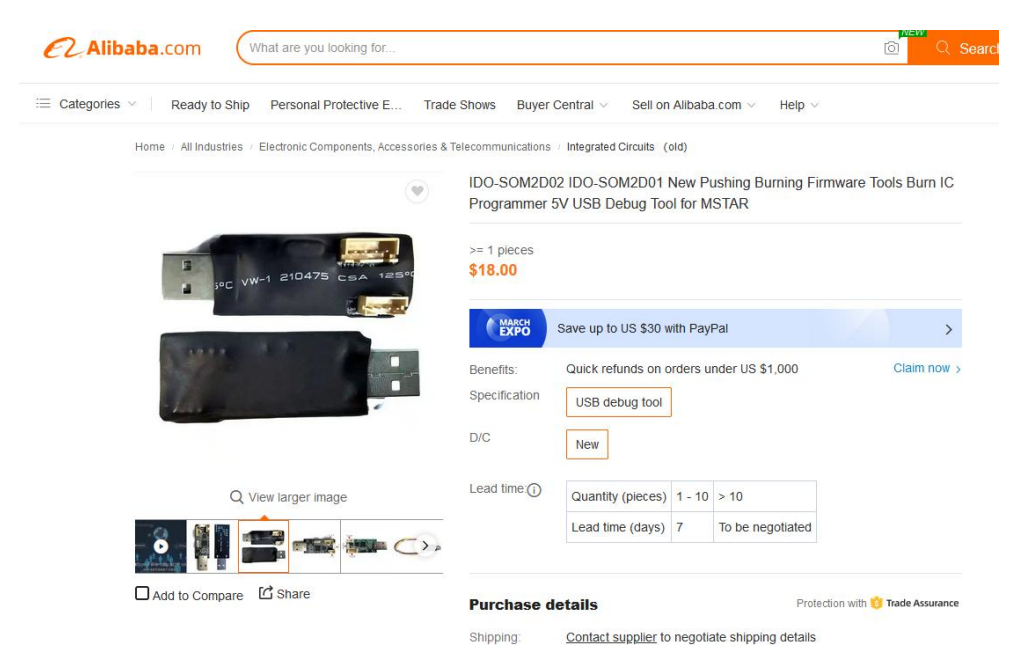

- Windows PC
- DB202 PCBA

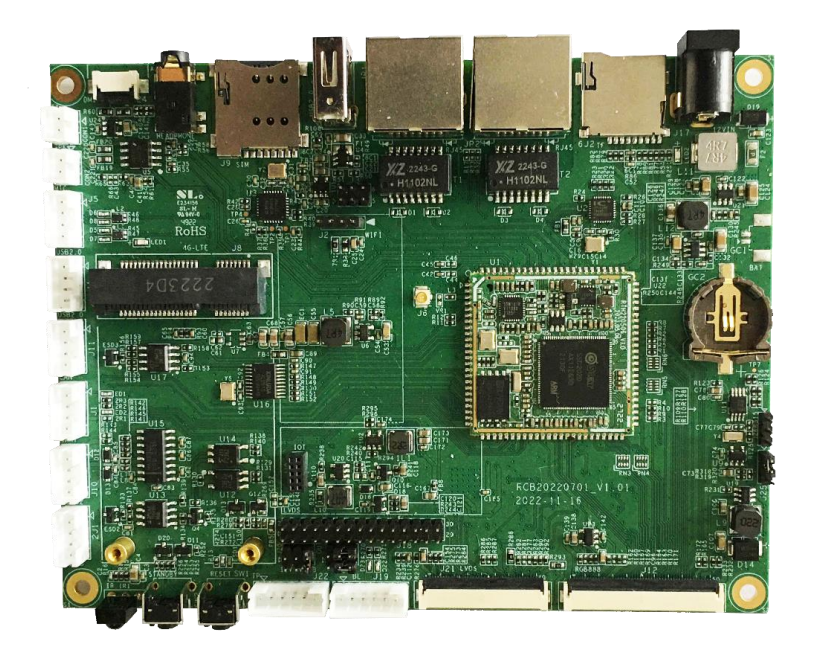

#### • 12V power supply

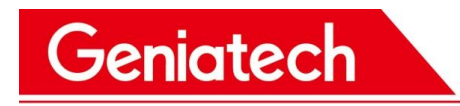

## 2. Software Download

## 2.1 Flash\_Tool

Software download address: https://mega.nz/file/ITd3QIzT#PiNMB-bgawqAy8ZZ3REF-hqxMUCXZdE\_CBnOF3Yie88

## 2.2 Tftp32

Software download address: https://mega.nz/file/5SExiQYZ#OZ0zDym5aC4Za0jJCewYG0-ef3QsOzEUGa6gQmsd09A

## 2.3 Factory firmware

Download address: https://mega.nz/file/UGU1wRqa#-KUe32\_uY5Jre3Pu5KVutg37Eb5kZUUyyI52E2AMU0Y

## 2.4 SPINANDINFO file

Spinandinfo latest file download address: <u>https://mega.nz/file/RbVIAZDK#zEcrSE9A0Y22pZmvftTHTg5CbNorvyig\_dnmoNUq-Zs</u>

## 3. Hardware connection method

### 3.1 Debug tool and board connection

3.1.1 The pin definition of debug tools is shown in the following figure

# Shenzhen Geniatech Inc., Ltd. www.geniatech.com

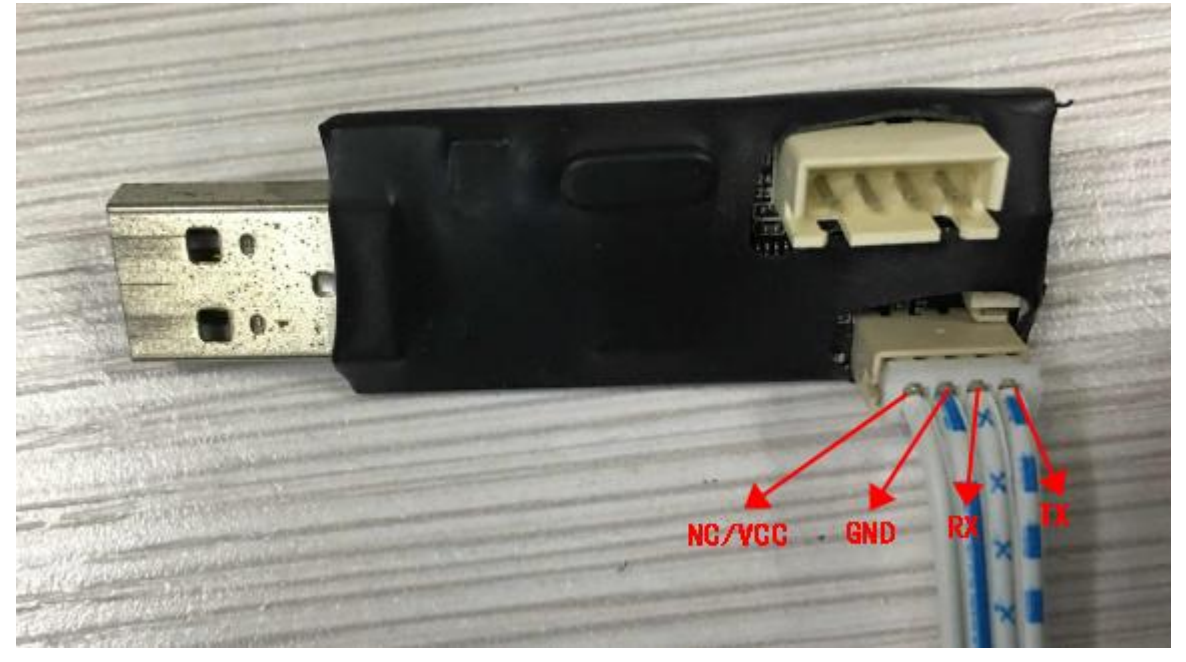

3.1.2 The four pins of the debug tools need to be connected to the four pins of the onboard debug serial port (J1).

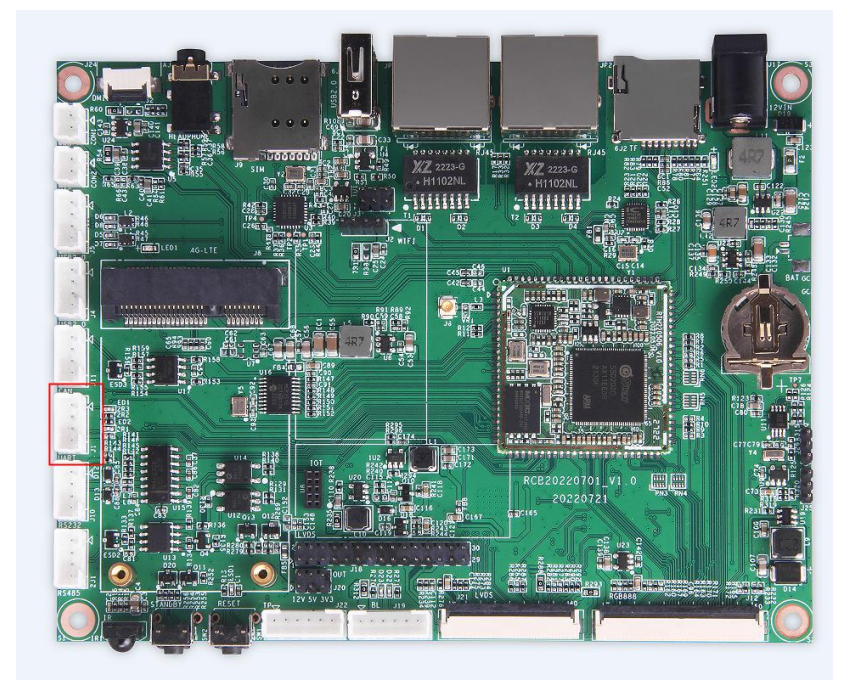

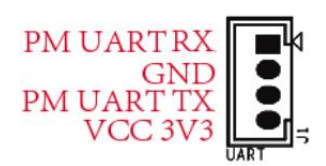

3.1.3 Details of the connection are as follows

# Shenzhen Geniatech Inc., Ltd. www.geniatech.com

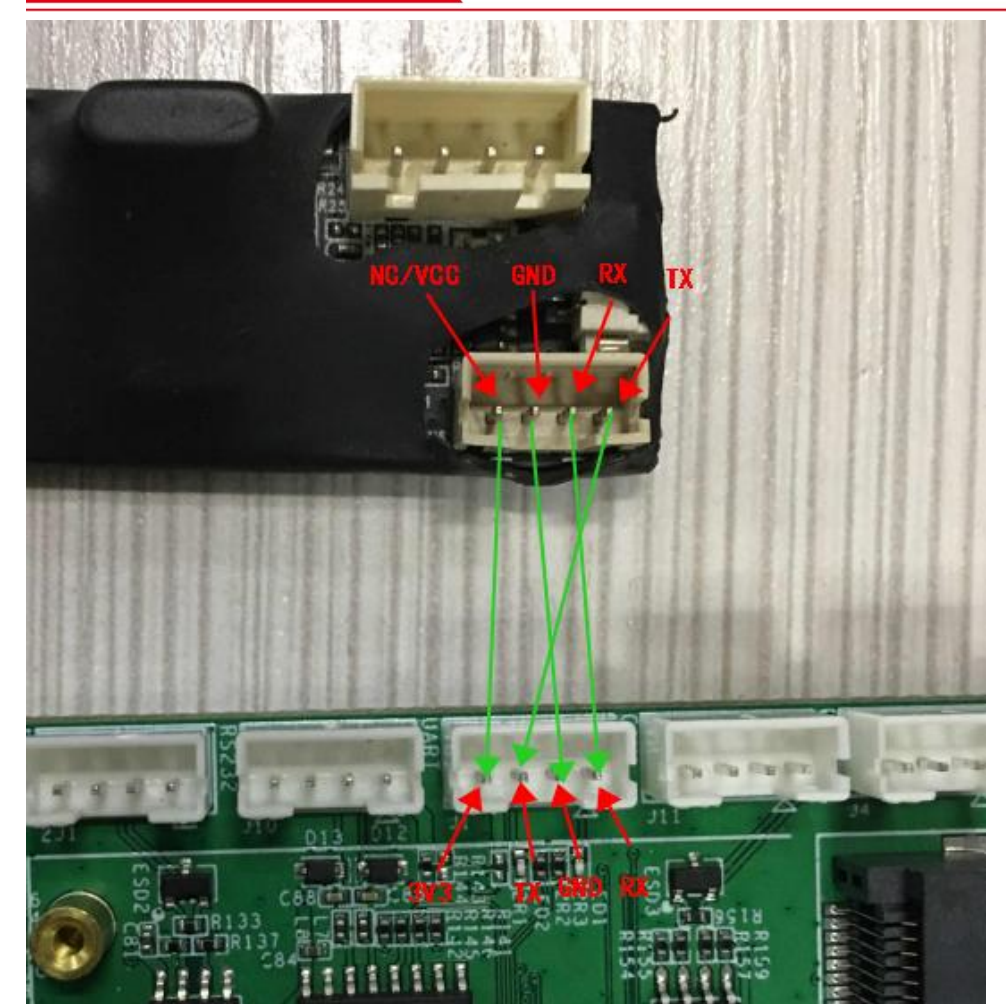

3.1.4 The parameters for the serial port settings are shown in the following figure (Cosole default baud rate 115200): Tera Term: Serial port setup ×

| FUR.           | COM18 ~      | ОК     |
|----------------|--------------|--------|
| Baud rate:     | 115200 ~     |        |
| Data:          | 8 bit $\sim$ | Cancel |
| Parity:        | none v       |        |
| Stop:          | 1 bit $\sim$ | Help   |
| Elous control: | none v       |        |

## 3.2 Flash\_Tool(ISP\_Tool) burn-in

This method is used when the board is burned empty or when the board cannot access the Uboot console and is burned in other ways.

#### 3.2.1 Enter Uboot Debug mode

Open the serial debug software, power on the board, and enter the Uboot console by pressing the Enter key when the LOG message is shown below to enter Debug mode.

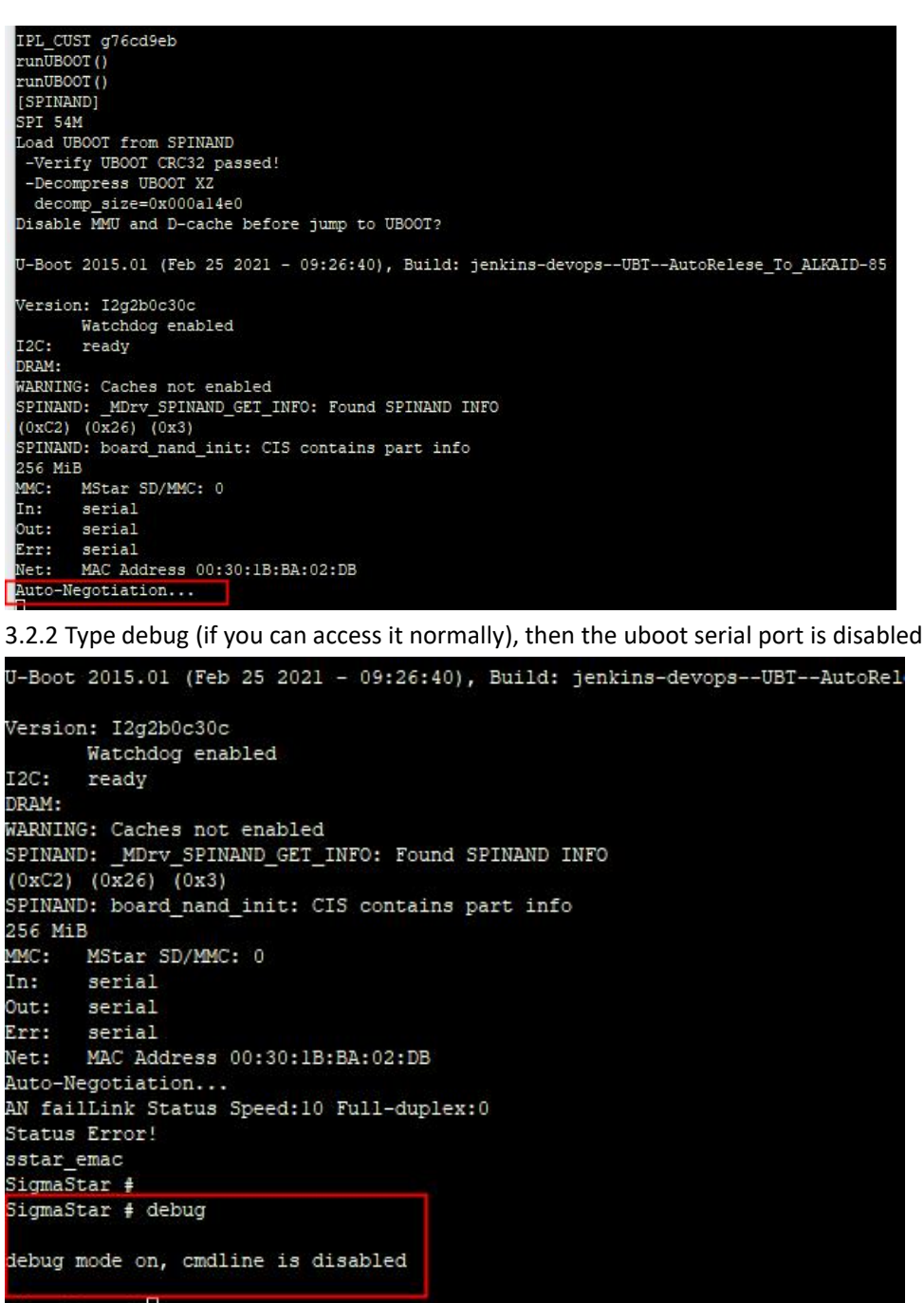

#### SigmaStar #

3.2.3 Close the serial debugging tool

## 4. Flash\_Tool software use

The software uses ISP\_5.16\_Release and the interface is shown below:

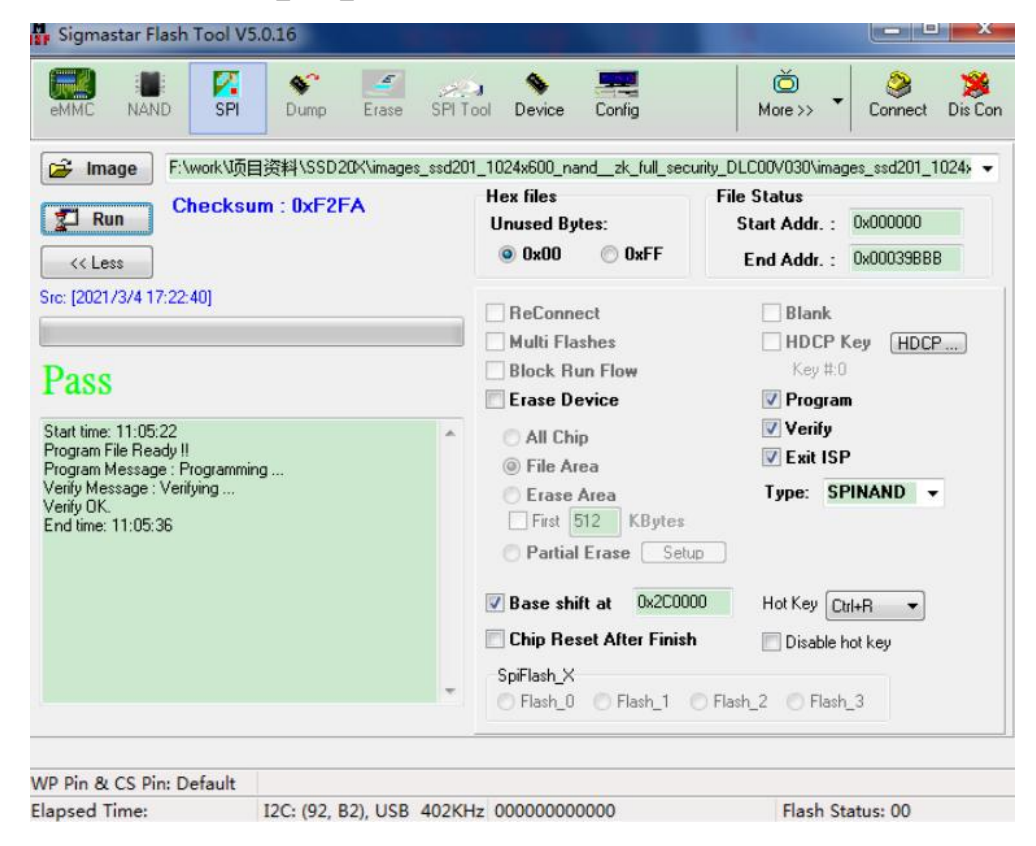

## 4.1System burn-in

4.1.1 Connecting Devices

As shown in the figure below, first select SPI, then select SPINAND, and finally click connect, if the left side shows Connected, it means there is no abnormal hardware connection.

# Shenzhen Geniatech Inc., Ltd. www.geniatech.com

| eMMC NAND SPI Domp I                                                                                                    | Trase SPI To   | ol Device Config                                                                                                    | More >> 3 Connect Dis Co                                                              |
|----------------------------------------------------------------------------------------------------|----------------|----------------------------------------------------------------------------------------------------|---------------------------------------------------------------------------------------|
| E:\firmware\SSD20K\images E:\firmware\SSD20K\images Checksum:0xC4CC (< Less                                                                                                    | \boot\GCIS.bin | Hex files<br>Unused Bytes:<br>0x00 © 0xFF                                                                                                    | File Status<br>Start Addr. : 0x000000<br>End Addr. : 0x0007FF                         |
| Src: [2021/7/20 10:08:20] Connected 4 Program File Ready !! detected: UNKNOWN(F0) Old-style Chip ID: 0xFFFFFFFF SNI VERSIDN:(10.6) flash MX35LF1GE 4AB [128M] (C2-12) Program File Ready !! | •              | <ul> <li>ReConnect</li> <li>Multi Flashes</li> <li>Block Run Flow</li> <li>Erase Device</li> <li>All Chip</li> <li>File Area</li> <li>Erase Area</li> <li>First 512 KBytes</li> <li>Partial Erase Setup</li> </ul> | Blank<br>HDCP Key HDCP<br>Key #:0<br>Program<br>Verify<br>Exit ISP<br>Type: SPINAND V |
|                                                                                                    | *              | Base shift at 0x00000000<br>Chip Reset After Finish<br>SpiFlash_X<br>Flash_0 Flash_1 F                                                                                                    | Hot Key Ctrl+R                                                                        |

#### 4.1.2 Erase Falsh content

|                                                                                                    | て秋日 | \ssd202-buildroot_RCB20200701_ssc                                                                                          | 1202-lvds_hwV1.0_20221220180547                                                     |
|----------------------------------------------------------------------------------------------------|-----|----------------------------------------------------------------------------------------------------|-------------------------------------------------------------------------------------|
| Checksum : 0x0000                                                                                                    |     | Hex files F<br>Unused Bytes:<br>0x00 0xFF                                                                                  | File Status       Start Addr. :       0x000000       End Addr. :       0xFFFFFFFFFF |
| rc: [2022-12-20 18:05:48] Connected                                                                                                    |     | ReConnect<br>Multi Flashes<br>Block Run Flow<br>Frase Device                                                               | Blank HDCP Key HDCP Key #:0 Program                                                 |
| Program File Ready !!<br>Jetected: UNKNOWN(F0)<br>Did-style Chip ID: 0xFFFFFFF<br>NI VERSION:(1.0.6)<br>Jash MX35LF2GE4AD [256M] (C2-26-03) | ~   | <ul> <li>All Chip</li> <li>File Area</li> <li>Erase Area</li> <li>First 512 KBytes</li> <li>Partial Erase Setup</li> </ul> | ☑ Verify<br>☑ Exit ISP<br>Type: SPINAND ✓                                           |
|                                                                                                    |     | Base shift at 0x00000000<br>Chip Reset After Finish                                                                        | Hot Key Ctrl+R V<br>Disable hot key                                                 |
|                                                                                                    | 3   | Shiriasti_V                                                                                                    |                                                                                     |

#### Room 02-04, 10/F, Block A, Building 8, Shenzhen International Innovation Valley, Dashi Road, Nanshan District, Shenzhen, Guangdong, China Emai: support@geniatech.com Tel: (+ 86) 755 86028588

#### 4.1.3 The operation steps are as follows:

| emmc nand spi           | Dump Erase         | SPI Tool Device  | Config      | More >> | Connect Dis Co  |
|-------------------------|--------------------|------------------|-------------|---------|-----------------|
| SPI flash Erase/I       | Blank Address      |                  | 1           |         |                 |
| Start Addr. :           | 0x000000           |                  |             |         |                 |
| End Addr. :             | 0x7FFFFF En        | d of Chip 🗸 👖    |             |         |                 |
| NOTE: ind               | ependent to setti  | nas of SPI page  |             |         |                 |
|                         |                    |                  |             |         |                 |
| 💥 Erase 2               |                    | Erase Mess       | age :       |         |                 |
| Sh pi-i                 |                    | Blank Messa      | nde .       |         |                 |
| Nº Blank                |                    | Didin: moore     | -go .       |         |                 |
| Below are for d         | ebug only, not er  | abled in product | ion version |         |                 |
|                         |                    | Program Ma       |             |         |                 |
| Program                 |                    | r iogiain me     | ssaye.      |         |                 |
| Verify                  |                    | Verify Mess      | age :       |         |                 |
|                         |                    |                  |             |         |                 |
|                         |                    |                  |             |         |                 |
|                         |                    |                  |             |         |                 |
|                         |                    |                  |             |         |                 |
|                         |                    |                  |             |         |                 |
| P Pin & CS Pin: Default |                    |                  |             |         |                 |
| apsed lime:             | 12C: (92, 82), USB | 402KHZ 00000000  | 0000        | Connect | Status: Success |

#### 4.1.4 When the erase is complete, Erase OK is displayed.

| eMMC NAND SPI                        | S<br>Dump   | Erase SPI To        | a 📏<br>pol Device                           | Config                                                                                                    | More >> | Connect | Dis Co |
|--------------------------------------|-------------|---------------------|---------------------------------------------|----------------------------------------------------------------------------------------------------|---------|---------|--------|
| SPI flash Erase/                     | Blank Addre | \$\$                |                                             |                                                                                                    |         |         |        |
| Start Addr. :                        | 0x000000    |                     |                                             |                                                                                                    |         |         |        |
| End Addr. :                          | 0x7FFFFF    | End of Chi          | ip ~                                        |                                                                                                    |         |         |        |
| NOTE: ind                            | ependent    | to settings of      | SPI page                                    |                                                                                                    |         |         |        |
|                                      | 1           |                     |                                             | _                                                                                                    |         |         |        |
| 🔆 Erase                              |             | E                   | rase Mess                                   | age : Erase                                                                                                    | OK.     |         |        |
| A Blank                              |             | B                   | lank Mess                                   | aqe :                                                                                                    |         |         |        |
|                                      |             |                     |                                             | -                                                                                                    |         |         |        |
|                                      |             |                     |                                             | and the second second se |         |         |        |
| Below are for d                      | lebug only  | , not enabled       | in produc                                   | tion version                                                                                                    |         |         |        |
| Below are for d                      | lebug only  | , not enabled       | <mark>in produc</mark><br>rogram Ma         | tion version                                                                                                    |         |         |        |
| Below are for d                      | lebug only  | , not enabled       | in produc<br>rogram Me                      | tion version                                                                                                    |         |         |        |
| Below are for d<br>Program<br>Verify | lebug only  | , not enabled<br>Pi | in produc<br>rogram Me<br>erify Mess        | tion version<br>essage :<br>age :                                                                                                    |         |         |        |
| Below are for d<br>Program<br>Verify | lebug only  | , not enabled       | <b>in produc</b><br>rogram Me<br>erify Mess | tion version<br>essage :<br>age :                                                                                                    |         |         |        |
| Below are for d<br>Program<br>Verify | lebug only  | , not enabled       | in produc<br>rogram Me<br>erify Mess        | tion version<br>essage :<br>age :                                                                                                    |         |         |        |
| Below are for d<br>Program<br>Verify | lebug only  | , not enabled<br>Pi | in produc<br>rogram Me<br>erify Mess        | tion version<br>essage :<br>age :                                                                                                    |         |         |        |
| Below are for d<br>Program           | lebug only  | , not enabled<br>Pi | in produc<br>rogram Me<br>erify Mess        | tion version<br>essage :<br>age :                                                                                                    |         |         |        |
| Below are for d<br>Program           | lebug only  | , not enabled       | in produc<br>rogram Me<br>erify Mess        | tion version<br>essage :<br>age :                                                                                                    |         |         |        |

#### 4.1.5 Burn GCIS.bin

The file path images\boot\GCIS.bin, follow the steps below, it will show Pass and burn successfully

Room 02-04, 10/F, Block A, Building 8, Shenzhen International Innovation Valley, Dashi Road, Nanshan District, Shenzhen, Guangdong, China Emai: <a href="mailto:support@geniatech.com">support@geniatech.com</a> Tel: (+ 86) 755 86028588

### Shenzhen Geniatech Inc., Ltd.

www.geniatech.com

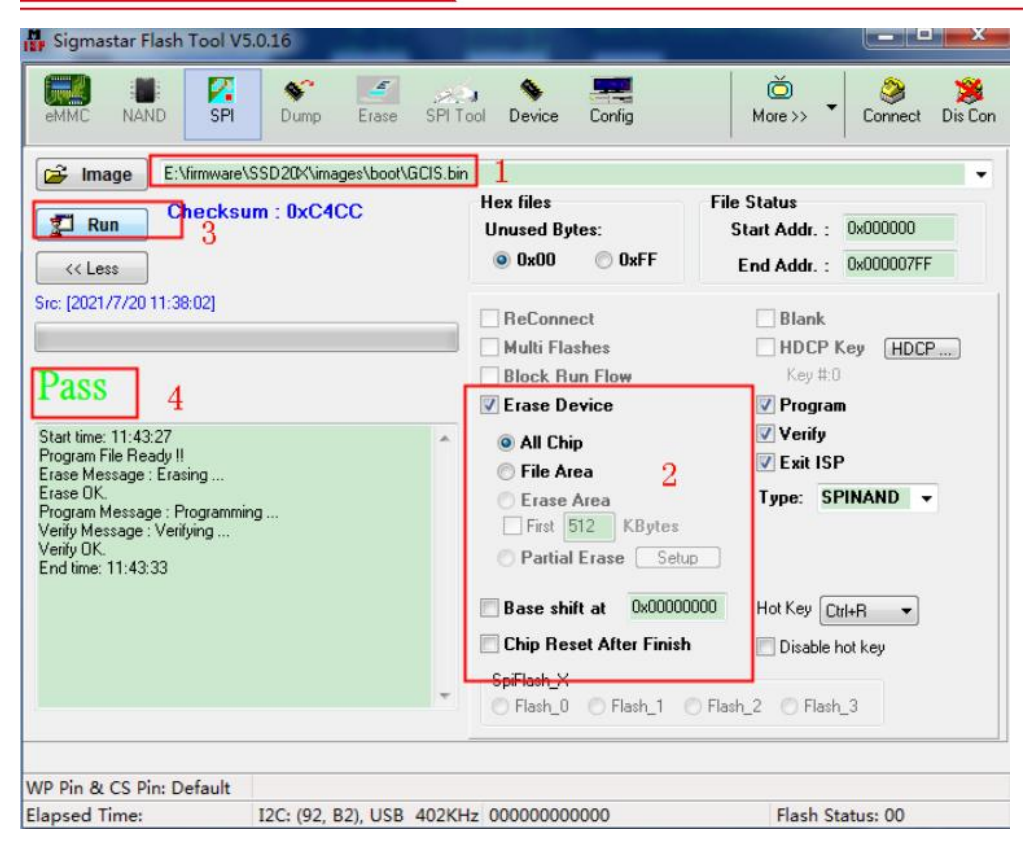

#### 4.1.6 Burn IPL.bin

The file path images\boot\IPL.bin, follow the steps below, it will show Pass and burn successfully

| 🗃 Image E:\firmwa                                                                                                    | are\SSD20X\images\boot\IPL.bin | 1                                                                              |                                                                           |
|----------------------------------------------------------------------------------------------------|--------------------------------|--------------------------------------------------------------------------------|---------------------------------------------------------------------------|
| Run Scheck                                                                                                    | sum : 0x4230                   | Hex files<br>Unused Bytes:                                                     | File Status<br>Start Addr. : 0x000000<br>End Addr. : 0x0054BF             |
| re: [2021/7/20 11:38:02] Pass 4                                                                                                    |                                | ReConnect Multi Flashes Block Run Flow Flashe Device                           | Blank HDCP Key HDCP Key #:0 Program                                       |
| Start time: 11:43:27<br>Program File Ready !!<br>Erase Message : Erasing<br>Erase OK.<br>Program Message : Program<br>Verify Message : Verifying<br>Verify OK.<br>End time: 11:43:33 | nming                          | All Chip<br>File Area<br>Frise Area<br>Frist 512 KBytes<br>Partial Erase Setur | <ul> <li>✓ Verify</li> <li>✓ Exit ISP</li> <li>Type: SPINAND ▼</li> </ul> |
| Program File Heady !!                                                                                                    |                                | Chip Reset After Finish                                                        | D Hot Key Ctrl+R ▼<br>Disable hot key                                     |

#### 4.1.7 Burn IPL.bin

Room 02-04, 10/F, Block A, Building 8, Shenzhen International Innovation Valley, Dashi Road, Nanshan District, Shenzhen, Guangdong, China Emai: <a href="mailto:support@geniatech.com">support@geniatech.com</a> Tel: (+ 86) 755 86028588

www.geniatech.com

The file path images\boot\IPL\_CUST.bin, follow the steps below, it will show Pass and burn successfully

| emmc NAND SPI                                                                                                    | Dump Erase SPI                             | Tool Device Config                                                                                                    | More >> ▼ Connect Dis Co                                                                                                    |
|----------------------------------------------------------------------------------------------------|--------------------------------------------|----------------------------------------------------------------------------------------------------|----------------------------------------------------------------------------------------------------|
| Image E:\firmware\Start     Run Checksun     Checksun     3     < <less !!="" 11:38:02]="" 11:47:44="" 11:47:46<="" 20="" 4="" 7="" :="" [2021="" end="" file="" kessage="" message="" ok.="" pass="" program="" programming="" ready="" src:="" start="" th="" time:="" verify="" verifying=""><th>SD20X\images\boot\IPL_CL<br/>a : 0x4B17<br/></th><th>JST.bin<br/>Hex files<br/>Unused Bytes:<br/>Ox00 OxFF<br/>ReConnect<br/>Multi Flashes<br/>Block Run Flow<br/>Erase Device<br/>All Chip<br/>File Area<br/>First 512 KBytes<br/>Partial Erase Sett<br/>V Base shift at Ox2000<br/>Chip Reset After Finish<br/>SpiFlash_X<br/>Flash_0 Flash_1</th><th>File Status<br/>Start Addr. : 0x000000<br/>End Addr. : 0x0000522F<br/>Blank<br/>HDCP Key HDCP<br/>Key #:0<br/>Program<br/>Verify<br/>Exit ISP<br/>Type: SPINAND<br/>Hot Key Ctrl+R<br/>Disable hot key<br/>Flash_2 Flash_3</th></less> | SD20X\images\boot\IPL_CL<br>a : 0x4B17<br> | JST.bin<br>Hex files<br>Unused Bytes:<br>Ox00 OxFF<br>ReConnect<br>Multi Flashes<br>Block Run Flow<br>Erase Device<br>All Chip<br>File Area<br>First 512 KBytes<br>Partial Erase Sett<br>V Base shift at Ox2000<br>Chip Reset After Finish<br>SpiFlash_X<br>Flash_0 Flash_1 | File Status<br>Start Addr. : 0x000000<br>End Addr. : 0x0000522F<br>Blank<br>HDCP Key HDCP<br>Key #:0<br>Program<br>Verify<br>Exit ISP<br>Type: SPINAND<br>Hot Key Ctrl+R<br>Disable hot key<br>Flash_2 Flash_3 |
| VP Pin & CS Pin: Default                                                                                                    | 2C: (92 B2) USB 402K                       | Hz 00000000000                                                                                                    | Flash Status: 00                                                                                                    |

#### 4.1.8 Burning u-boot

The file path images\boot\u-boot\_spinand.xz.img.bin, follow the steps below, it will show Pass and burn successfully

| 😤 Image E:\firmv                                                                                                    | vare\SSD20X\images\boot\u-boot | spinand.xz.img.bin                                                                       |                                                                |
|----------------------------------------------------------------------------------------------------|--------------------------------|------------------------------------------------------------------------------------------|----------------------------------------------------------------|
| Run Chec                                                                                                    | ksum : 0x16CC<br>3             | Hex files<br>Unused Bytes:<br>Ox00 OxFF                                                  | Status         0x000000           End Addr.         0x00039B5F |
| re: [2021/7/20 11:38:02]                                                                                                    |                                | ReConnect                                                                                | Blank<br>HDCP Key HDCP                                         |
| itart time: 11:49:27<br>hogram File Ready !!<br>forgaram Message : Progra<br>farity Message : Verifying<br>farity OK.<br>nd time: 11:49:41 | smming                         | All Chip<br>Generation File Area<br>File Area<br>First 512 KBytes<br>Partial Erase Setup | Verify<br>Exit ISP<br>Type: SPINAND V                          |
|                                                                                                    |                                | Base shift at 0x2C0000<br>Chip Reset After Finish<br>SpiFlash_X                          | Hot Key Ctrl+R                                                 |

Room 02-04, 10/F, Block A, Building 8, Shenzhen International Innovation Valley, Dashi Road, Nanshan District, Shenzhen, Guangdong, China Emai: <a href="mailto:support@geniatech.com">support@geniatech.com</a> Tel: (+ 86) 755 86028588

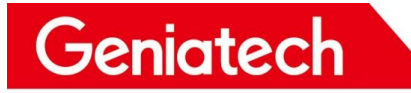

www.geniatech.com

4.1.9 So far uboot has been burned into the development board, the process of burning uboot is only needed when the board is empty for the first time, with uboot we can use TFTP to update firmware, no need to use debug tools to burn

## 4.2 Burn-in uboot FAQ

4.2.1 When you click Connect, if it shows "Connected, but no SPI flash found", it means the connection to Flash failed.

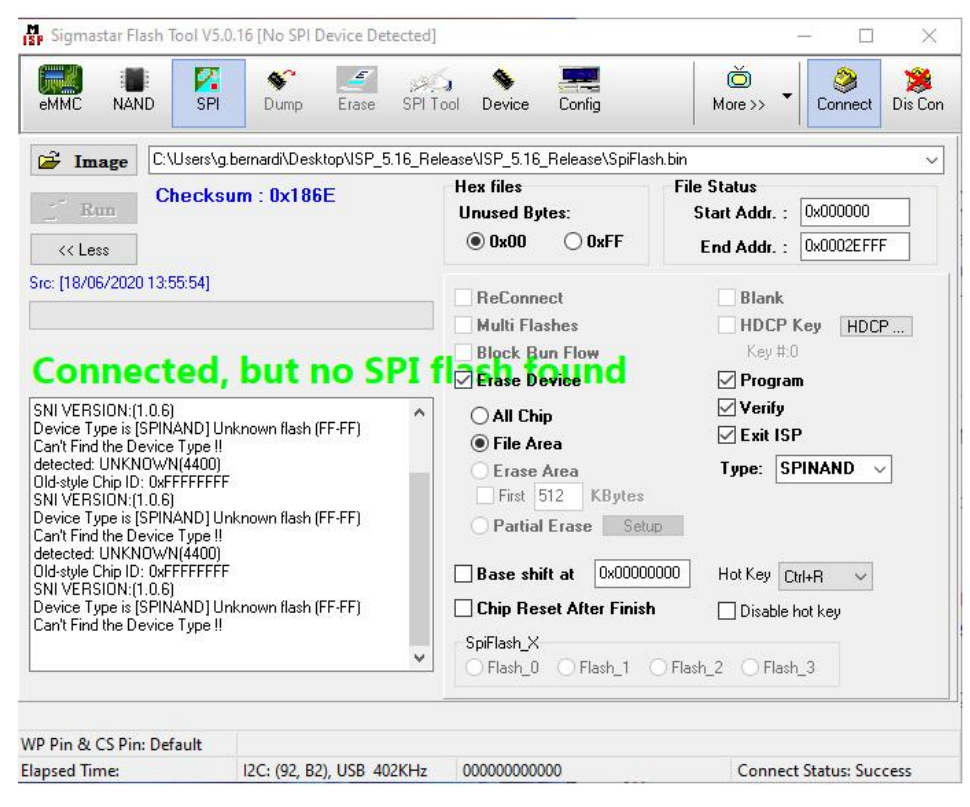

4.2.2 The following tests are required:

1) Whether to use a dedicated Debug Tool tool

2) If the RX/TX line is connected correctly, if there is a system in the flash, you can open the serial software and see if there is LOG information output to judge, if LOG information output is normal, it means the RX/TX is connected correctly.

3) Not in Debug mode (see Entering Uboot Debug Mode)

4) In the Flash\_Tool software, click Device

## Shenzhen Geniatech Inc., Ltd.

www.geniatech.com

| emmc NAND                                                                                                    | SPI Dump Erase                                                                                                    | SPI To  | ool Device Eonfig                                                                                                    | More >>                                                                                                    |
|----------------------------------------------------------------------------------------------------|----------------------------------------------------------------------------------------------------|---------|----------------------------------------------------------------------------------------------------|----------------------------------------------------------------------------------------------------|
|                                                                                                    | Jsers\g.bernardi\Desktop\ISP                                                                                                    | 5.16 Re | ase\ISP 5.16 Release\SpiFlash.b                                                                                                    | in                                                                                                    |
|                                                                                                    | ecksum : 0x186E                                                                                                    | /       | Hex files<br>Unused Bytes:                                                                                                    | File Status<br>Start Addr. : 0x000000<br>End Addr. : 0x0002EFFF                                                                    |
| ire: [18/06/2020 13:5<br>Connect<br>SNI VERSION:(1.0.6)<br>Device Type is [SPIN/<br>Can't Find the Device<br>detected: UNKNOWN<br>Did-style Chip ID: 0xFF<br>SNI VERSION:(1.0.6)<br>Device Type is [SPIN/<br>Can't Find the Device<br>NI VERSION:(1.0.6)<br>Device Type is [SPIN/<br>Can't Find the Device | ed, but no S<br>AND] Unknown flash (FF-FF)<br>Type !!<br>(4400)<br>FFFFFF<br>AND] Unknown flash (FF-FF)<br>Type !!<br>(4400)<br>FFFFFF<br>AND] Unknown flash (FF-FF)<br>Type !! | SPI f   | ReConnect         Multi Flashes         Block Bun Flow         Frase Device         All Chip         File Area         First 512         KBytes         Partial Erase         Setup         Base shift at         Ox00000000         Chip Reset After Finish         SpiFlash_X | Blank<br>HDCP Key HDCP<br>Key #:0<br>✓ Program<br>✓ Verify<br>✓ Exit ISP<br>Type: SPINAND ✓<br>Hot Key Ctrl+R ✓<br>Disable hot key |
|                                                                                                    |                                                                                                    |         | Griash_U_Oriash_1_Of                                                                                                    |                                                                                                    |
| D Din & CS Din: Def                                                                                                    | ault                                                                                                    |         |                                                                                                    |                                                                                                    |

5) In SPINAND, check if the Flash model in the following list includes the Flash model on the hardware core board. If no corresponding model is found, the corresponding Flash model is not added in Flash\_Tool.

| SPINOR SPINAND<br>GD5F4GQ4UAYIG<br>GD5F1GQ4UAYIG<br>GD5F1GQ4UBYIG<br>GD5F1GQ4UBYIG<br>GD5F1GQ4UBYIG<br>GD5F1GQ4UBYIG<br>GD5F1GQ4UBYIGH<br>GD5F2GQ5UEYIGP<br>W25N512GV<br>W25N01GV<br>W25N01GV<br>W25N01GV<br>W25N02GV<br>MX35LF1GE4AB<br>MX35LF2GE4AB<br>TC58CVG0S3H | SNI-V: 1.0.6 Manufacture: Device Size: flash ID: Burn CIS | Flash Write Protection Control WP in Auto Procedure Status Register setting: O Previous in Flash New Setting Disable WP | UWP Log                 |
|----------------------------------------------------------------------------------------------------|-----------------------------------------------------------|----------------------------------------------------------------------------------------------------|-------------------------|
| Security<br>Open Secure Panel                                                                                                    |                                                           | SPI Flash Query<br>JEDEC ID 0x00 0x00 0x00 0x00<br>Device ID 0xFF 0xFF<br>Query                                         |                         |
| /P Pin & CS Pin: Default<br>lapsed Time:                                                                                                    | 12C: (92, B2), USB 402                                    | KHz 0000000000                                                                                                    | Connect Status: Success |

Room 02-04, 10/F, Block A, Building 8, Shenzhen International Innovation Valley, Dashi Road, Nanshan District, Shenzhen, Guangdong, China Emai: <a href="mailto:support@geniatech.com">support@geniatech.com</a> Tel: (+ 86) 755 86028588

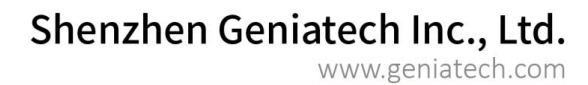

6) At this time, you need to update the SPINANDINFO.sni file, after updating this file, close the Flash\_Tool software and open the software again to connect normally.

| Flash_Tool_5.0.16.exe    | 2020-05-21 9:56                 | 应用程序            | 2,120 KB |  |
|--------------------------|---------------------------------|-----------------|----------|--|
| SpiFlash.bin             | 2020-06-18 20:55                | BIN 文件          | 188 KB   |  |
| SpinandBurnImgConfig.cfg | 2020-03-10 14:12                | Configuration 源 | 1 KB     |  |
| SPINANDINFO.sni          | 2020- <mark>0</mark> 5-21 9:56  | SNI 文件          | 18 KB    |  |
| SpinorBurnImgConfig.cfg  | 2020- <mark>0</mark> 3-10 14:12 | Configuration 源 | 1 KB     |  |
| SPINORINFO.nri           | 2020-05-21 9:56                 | NRI 文件          | 24 KB    |  |

Geniatech

7) For example, the model number on the core board is MX35LF2GE4AD, but there is only MX35LF2GE4AB in the software, so the software does not support this Flash chip, you need to update the SPINANDINFO.sni file.

| SPINOR SPINAND                                                                                                    |                                                             | Flash Write Protection                                                                                        |
|----------------------------------------------------------------------------------------------------|-------------------------------------------------------------|----------------------------------------------------------------------------------------------------|
| GD5F1GQ4UAW<br>GD5F1GQ4UBYIG<br>GD5F2GQ4UBYIG<br>GD5F1GQ4UBYIGNG<br>GD5F1GQ4UEYIH<br>GD5F2GQ5UEYIGR<br>W25N512GV<br>W25N512GV<br>W25N01GV<br>W25M02GV<br>MX35LF1GE4AB<br>MX35LF1GE4AB<br>MX35LF2GE4AB<br>TC58CVG0S3H | A SNI-V: 1.0.6<br>Manufacture:<br>Device Size:<br>flash ID: | Control WP in Auto Procedure UWP Log     Status Register setting:     ● Previous in Flash O New Setting Below |
| MT29F1G01AAADD                                                                                                    | ~ Burn Cis                                                  | Disable WP                                                                                                    |
| Open Secure Panel                                                                                                    |                                                             | JEDEC ID         0x00         0x00         0x00           Device ID         0xFF         0xFF           Query |

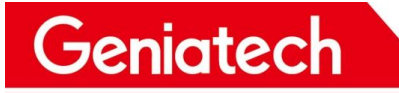

#### Shenzhen Geniatech Inc., Ltd. www.geniatech.com

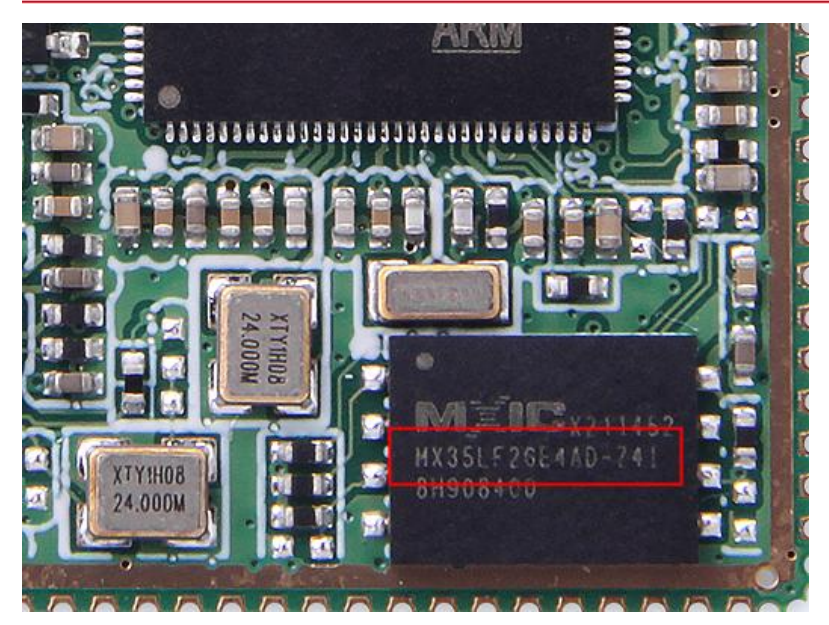

Note: SPINANDINFO.sni file is the list file of Flash chips supported by Flash\_Tool, you need to update this file at the same time if the Flash chips are updated.

8) The following figure is an example of a properly connected update to the SPINANDINFO.sni file:

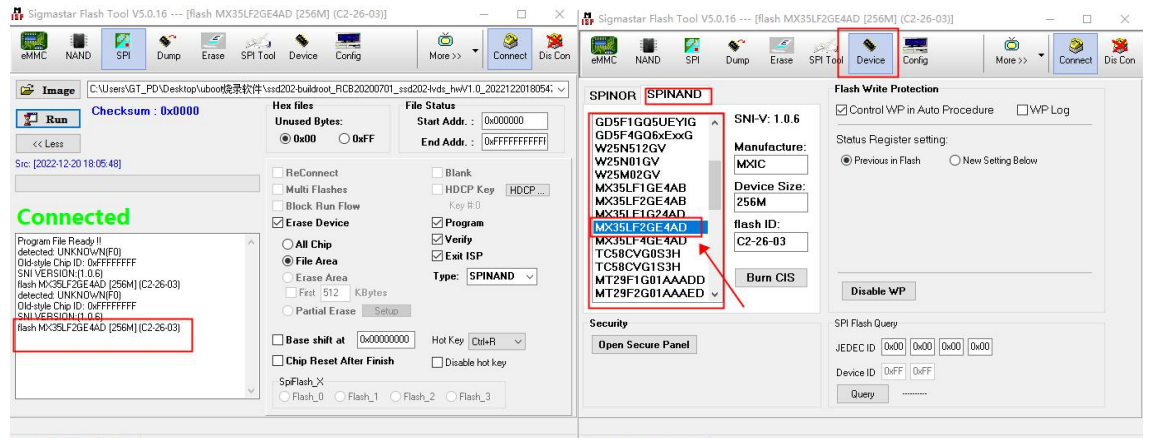

 WP Pin & CS Pin: Default
 WP Pin & CS Pin: Default

 Elapsed Time:
 12C: (92, B2), USB 402KHz 00000000000
 Connect Status: Success

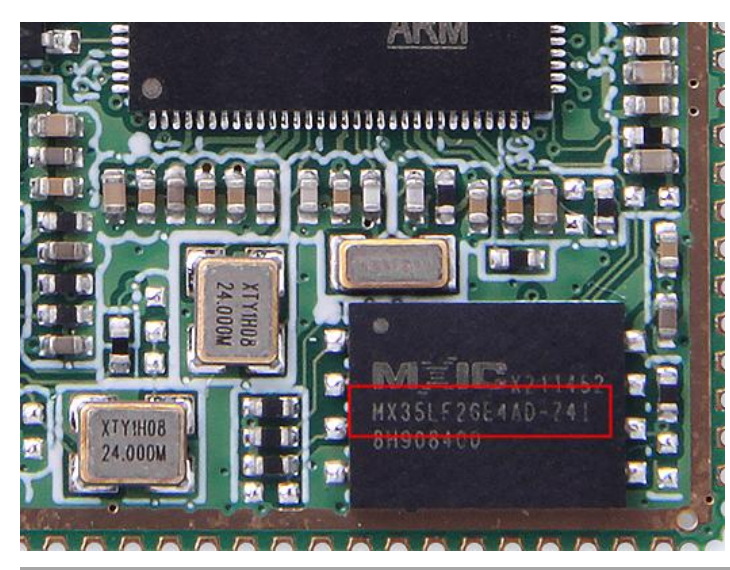

Room 02-04, 10/F, Block A, Building 8, Shenzhen International Innovation Valley, Dashi Road, Nanshan District, Shenzhen, Guangdong, China Emai: <a href="mailto:support@geniatech.com">support@geniatech.com</a> Tel: (+ 86) 755 86028588

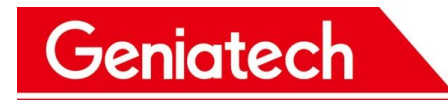

## **5.Burning kernel**

### 5.1 Enter uboot

5.1.1 After burning the uboot, connect the debug serial port baud rate of 115200, you can see the following print message

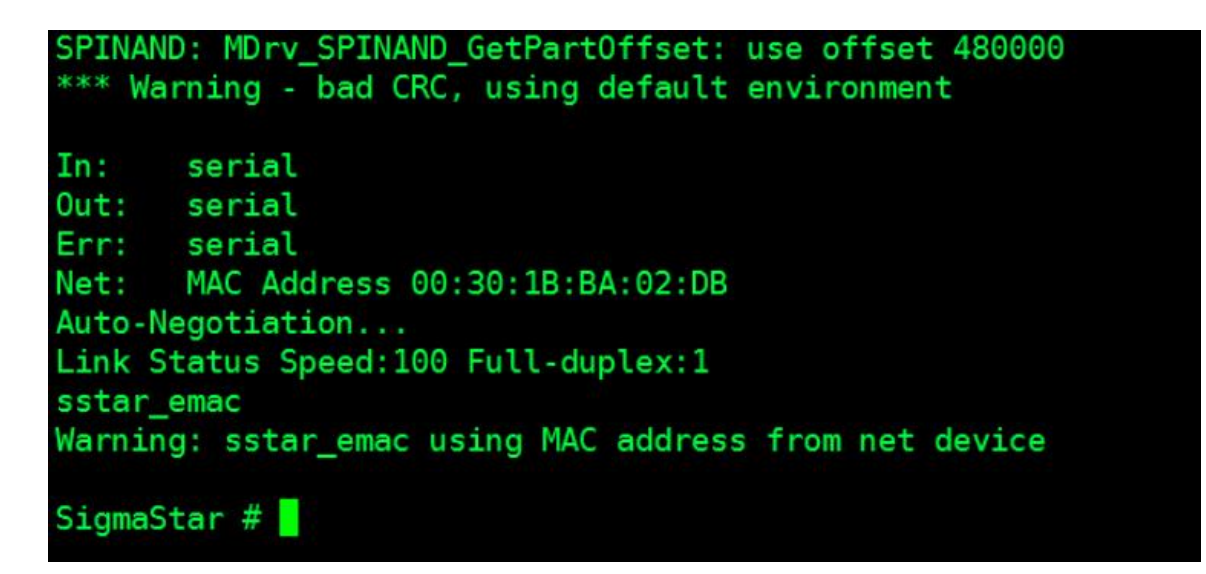

5.1.2 Connecting the network cable

Connect one end of the cable to the USB2.0 port on the development board, and the other end to a network that is connected to the computer and on the same network segment.

5.1.3 Set up the FTP server in the following way

Set up the FTP server in the following way

5.1.4 The burn file points to the images folder.

### Shenzhen Geniatech Inc., Ltd.

www.geniatech.com

| Tftpd32 by Ph. Jou      | nin<br>mware\SSD20X\images<br>S8.4.174 Bealtek PCIe GbE Family Controller | •          | Browse   | × |
|-------------------------|---------------------------------------------------------------------------|------------|----------|---|
| Tftp Server Tftp Client | Syslog server DNS server Log viewer                                       |            |          |   |
| peer                    | file                                                                      | start time | progress | b |
|                         |                                                                           |            |          |   |
| •                       | m                                                                         |            |          | • |
| About                   | Settings                                                                  |            | Help     |   |

#### 5.1.5 Configure board parameters

Configure the board parameters as follows, where ipaddr is the board's IP, please make sure that the IP is not used by other devices before setting;

| Configure the board parameters as follows, where ipaddr is the board's IP, |
|----------------------------------------------------------------------------|
| please make sure that the IP is not used by other devices before setting;  |
| serverip is the FTP SERVER IP                                              |
| SigmaStar # setenv gatewayip 10.168.4.1                                    |
| SigmaStar # setenv ipaddr 10.168.4.88                                      |
| SigmaStar # setenv netmask 255.255.255.0                                   |
| SigmaStar # setenv serverip 10.168.4.174                                   |
| SigmaStar # saveenv                                                        |
| Saving Environment to NAND                                                 |
| SPINAND: MDrv_SPINAND_GetPartOffset: UBOOT_PBA==0 and no PNI: 0 0 0        |
| SPINAND: MDrv_SPINAND_GetPartOffset: use offset 440000                     |
| SPINAND: MDrv_SPINAND_GetPartOffset: UBOOT_PBA==0 and no PNI: 0 0 0        |
| SPINAND: MDrv_SPINAND_GetPartOffset: use offset 480000                     |
| Erasing redundant NAND                                                     |
| Erasing at 0x480000 100% complete.                                         |
| Writing to redundant NAND OK                                               |
| SigmaStar #                                                                |

5.1.6 Automatic burning

After executing the command estar, the board will automatically downloadtheimage and upgrade; SigmaStar # estar

5.1.7 At this point, the printed LOG message on the serial port indicates that the system is being burned.

### Shenzhen Geniatech Inc., Ltd.

www.geniatech.com

COM18:115200baud - Tera Term VT  $\square$  $\times$ Help File Edit Setup Control Window ~ 1.6 MiB/s done Bytes transferred = 11427840 (ae6000 hex) >> ubi write 0x21000000 rootfs \${filesize} 11427840 bytes written to volume rootfs >> estar scripts/[[miservice.es Using sstar\_emac device TFTP from server 10.168.4.148; our IP address is 10.168.4.88 Filename 'scripts/[[miservice.es'. Load address: 0x23acaca0 Loading: # 2 KiB/s done Bytes transferred = 185 (b9 hex) >> ubi part UBI UBI: detaching mtd2 from ubi0 UBI: mtd2 is detached from ubi0 UBI: parsing mtd\_dev string 'mtd=12' UBI: attaching mtd2 to ubi0 UBI: scanning is finished UBI: attached mtd2 (name "mtd=12", size 240 MiB) to ubi0 UBI: PEB size: 131072 bytes (128 KiB), LEB size: 126976 bytes UBI: min./max. I/O unit sizes: 2048/2048, sub-page size 2048 UBI: VID header offset: 2048 (aligned 2048), data offset: 4096 UBI: good PEBs: 1926, bad PEBs: 0, corrupted PEBs: 0 UBI: user volume: 4, internal volumes: 1, max. volumes count: 128 UBI: max/mean erase counter: 2/1, WL threshold: 4096, image sequence number: 0 UBI: available PEBs: 228, total reserved PEBs: 1698, PEBs reserved for bad PEB handling: 40 >> tftp 0x21000000 miservice.ubifs Using sstar\_emac device TFTP from server 10.168.4.148; our IP address is 10.168.4.88 Filename 'miservice.ubifs'. Load address: 0x21000000 \*\*\*\*\*\*\* \*\*\*\*\*\*\*\*\*\*\*\*\*\*\*\*\*\*\*\*\*\*\*\*\*\*\*\*\*\*\*

5.1.8 The software progress is also displayed on Tftp32.

| rootfs.ubifs to 10                   | 0.168.4.88 | × 烧录 | → Brog     | wse  |
|--------------------------------------|------------|------|------------|------|
| File size : 11427840                 |            |      | ✓ Show     | w Di |
| 3951856 Bytes sent 1975928 Bytes/sec |            | ver  | Log viewer |      |
|                                      |            | time | progress   |      |
|                                      |            |      |            |      |
|                                      |            |      |            |      |
| <                                    |            |      |            |      |

### 5.2 Burn-in kernelt FAQ

5.2.1 If the following LOG message appears when burning kernel after inputting estar, it means the kernel is not burned

successfully.

| SigmaStar # estar                                                                          |
|--------------------------------------------------------------------------------------------|
| Jsing sstar_emac device                                                                    |
| FTP from server 10.168.4.148; our IP address is 10.168.4.88                                |
| llename 'auto_update.txt'.                                                                 |
| Loading: #                                                                                 |
| 6 8 KiR/s                                                                                  |
| ione                                                                                       |
| Bytes transferred = 449 (lcl hex)                                                          |
|                                                                                            |
| >> estar scripts/[[cis.es                                                                  |
| Jsing sstar_emac device                                                                    |
| TFTP from server 10.168.4.148; our IP address is 10.168.4.88                               |
| filename 'scripts/[[cis.es'.                                                               |
| Load address: 0x23acacd0                                                                   |
| Loading: #                                                                                 |
| 1000 Bytes/s                                                                               |
| None<br>Butes transferred - 208 (d0 her)                                                   |
| Syces transferred = 200 (do new)                                                           |
| >> tftp 0x21000000 boot/SPINANDINF0.spi                                                    |
| Jsing sstar emac device                                                                    |
| TFTP from server 10.168.4.148; our IP address is 10.168.4.88                               |
| Filename 'boot/SPINANDINFO.sni'.                                                           |
| Load address: 0x21000000                                                                   |
| Loading: ##                                                                                |
| 162.1 KiB/s                                                                                |
| ione                                                                                       |
| Bytes transferred = 18432 (4800 hex)                                                       |
| >> tftp 0x21800000 boot/PARTINFO ppi                                                       |
| Ising setar amag davice                                                                    |
| TFTP from server 10.168.4.148; our IP address is 10.168.4.88                               |
| Filename 'boot/PARTINFO.pni'.                                                              |
| Load address: 0x21800000                                                                   |
| Loading: #                                                                                 |
| 3.9 KiB/s                                                                                  |
| lone                                                                                       |
| Bytes transferred = 512 (200 hex)                                                          |
|                                                                                            |
| >> writecis 0x21000000 0x21800000 10 0 0 5                                                 |
| SPINAND: MDrv_SPINAND_GET_INFO: Found SPINAND INFO                                         |
| (UXC2) (UX26) (UX3)                                                                        |
| SPINAND: MDYV SPINAND SearchCIS in DRAM: Search CIS in DRAM                                |
| SPINAND: MDrv SPINAND SearchCIS in DRAM: No available SNI match with current SPINAND flash |
| STIMAN, WriteSpinandCIS: SearchCIS in DRAM fail                                            |
| writecis - Search CIS in dram then write to spinand.                                       |
|                                                                                            |
| Jsage:                                                                                     |
| writecis 0xSNI_ADDR 0xPNI_ADDR [BL0_PBA [BL1_PBA [UBOOT_PBA [COPIES]]]]                    |
| estar - script via network                                                                 |
|                                                                                            |
| Jsage :                                                                                    |
| estar                                                                                      |
| estar - script via network                                                                 |
| 10000                                                                                      |
| usage:                                                                                     |
| SigmaStar # []                                                                             |
|                                                                                            |

5.2.2 At this point you need to copy the latest SPINANDINFO.sni to the images\boot directory and replace the SPINANDINFO.sni file.

| > ssd202-buildroot_RCB20200701_ssd202-lvds_hwV1.0_20221220180547 > images > boot |                  |                 |        |  |
|----------------------------------------------------------------------------------|------------------|-----------------|--------|--|
| 名称 ^                                                                             | 修改日期             | 类型              | 大小     |  |
| GCIS.bin                                                                         | 2022-12-20 18:05 | BIN 文件          | 2 KB   |  |
| IPL.bin                                                                          | 2022-12-20 18:05 | BIN 文件          | 22 KB  |  |
| IPL_CUST.bin                                                                     | 2022-12-20 18:05 | BIN 文件          | 21 KB  |  |
| PARTINFO.pni                                                                     | 2022-12-20 18:05 | PNI 文件          | 1 KB   |  |
| SpinandBurnImgConfig.cfg                                                         | 2022-12-20 18:05 | Configuration 源 | 1 KB   |  |
| SPINANDINFO.sni                                                                  | 2020-05-21 9:56  | SNI 文件          | 18 KB  |  |
| u-boot_spinand.xz.img.bin                                                        | 2022-12-20 18:05 | BIN 文件          | 231 KB |  |

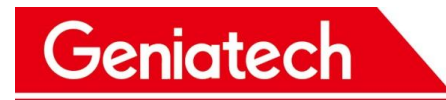

## 5.3Not the first burn-in

Non-first time burn refers to the board that has already burned uboot and can boot to Uboot normally, only need to burn kernel, no need to repeat burn uboot, refer to burn Kernel steps.